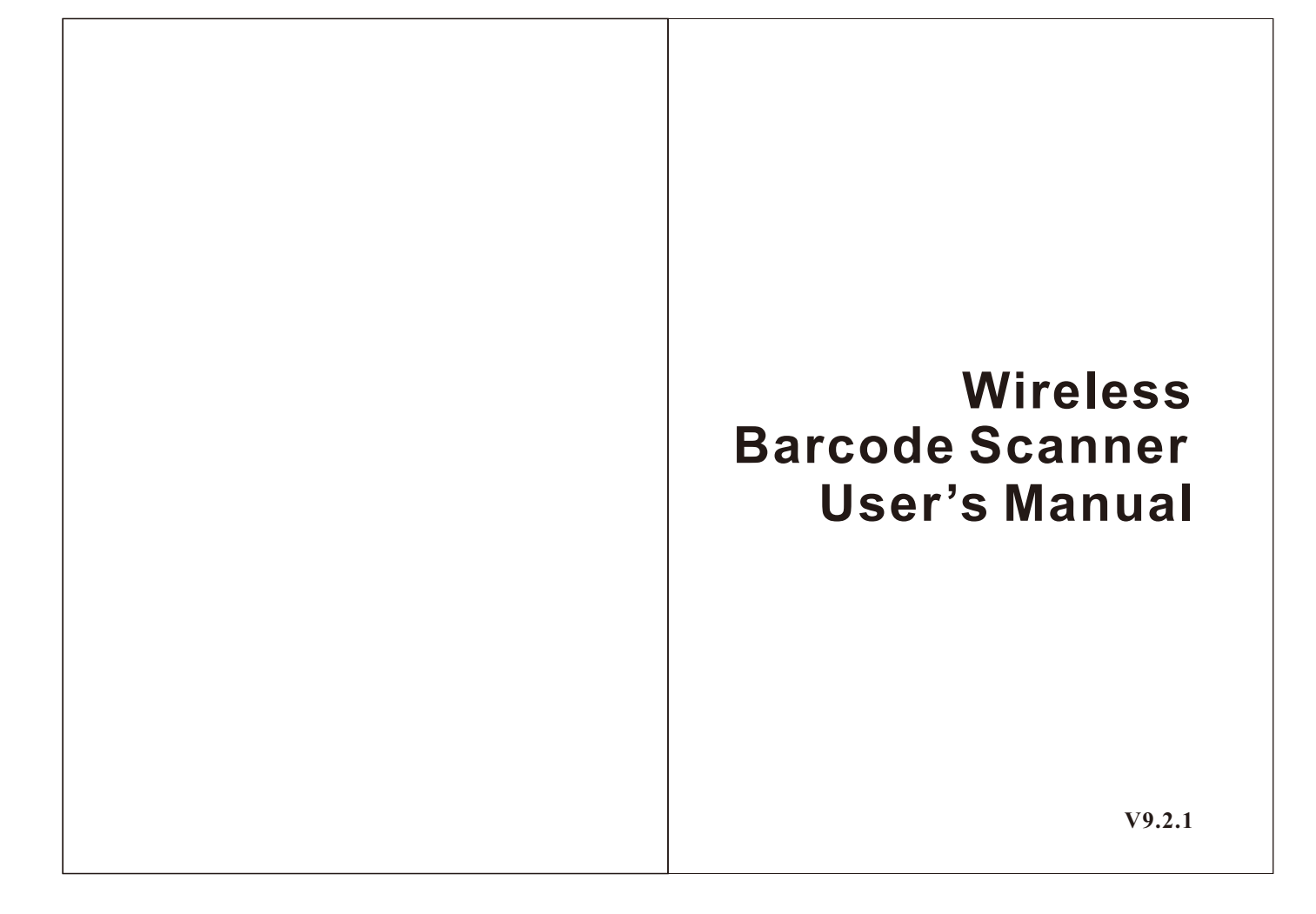

### CONTENTS

| Introduction 1                             |
|--------------------------------------------|
| Copyright 1                                |
| Responsibility Clause 1                    |
| Part one : Receiver Setting                |
| 1.1 Setting steps 2                        |
| 1.2 Link scanner 2                         |
| 1.3 Receiver default 2                     |
| 1. 4 Working mode 3                        |
| 1.5 Interface selection 5                  |
| 1.6 Baud rate ······ 6                     |
| 1.7 Parity check                           |
| 1.8 Control flow11                         |
| 1.9 Keyboard language······12              |
| 1.10 Terminal                              |
| 1.11 Receiver beeper tone                  |
| 1 12 Power setting                         |
| 1 13 Data transfer warning tone            |
| Part two: Scanner Setting                  |
| Fall two. Scallier Setting                 |
| 2.1 Scanner and receiver default setting24 |
| 2.2 Scanner beep tone27                    |
| 2.3 Reading mode······30                   |
|                                            |
|                                            |
|                                            |
|                                            |
|                                            |
|                                            |

### Introduction

This user manual is desigend for wireless barcode scanner. For detailed user manual ifnormation, please download the complete user manual from our website or obtain it from our distributor.

## Copyright

All right reserved by our company, reprint, copy or sales of this manual are forbidden without our company permission.

## Responsibility Clause

We are not responsibility for errors, omissions and variation without notice.

1

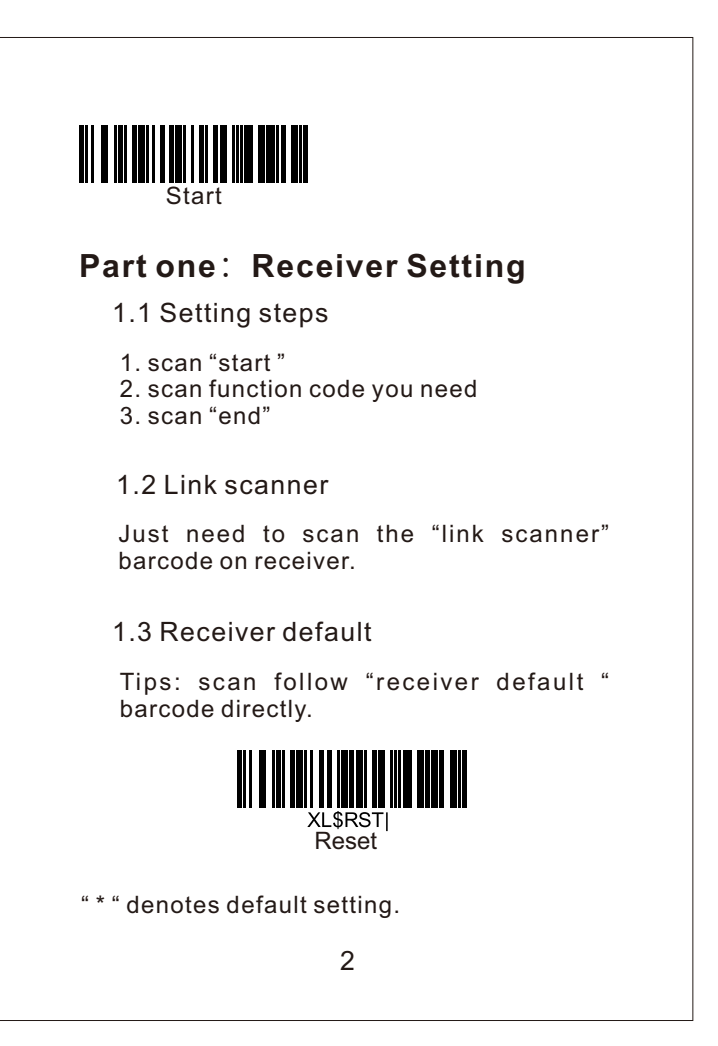

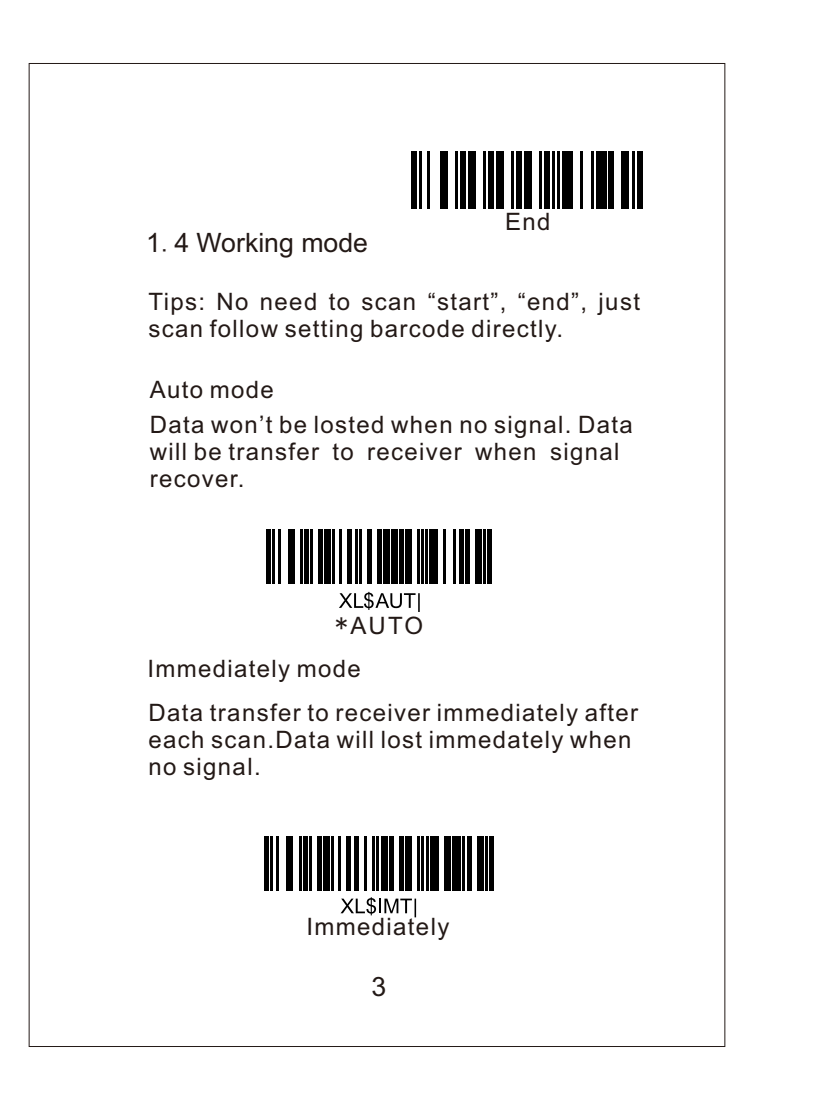

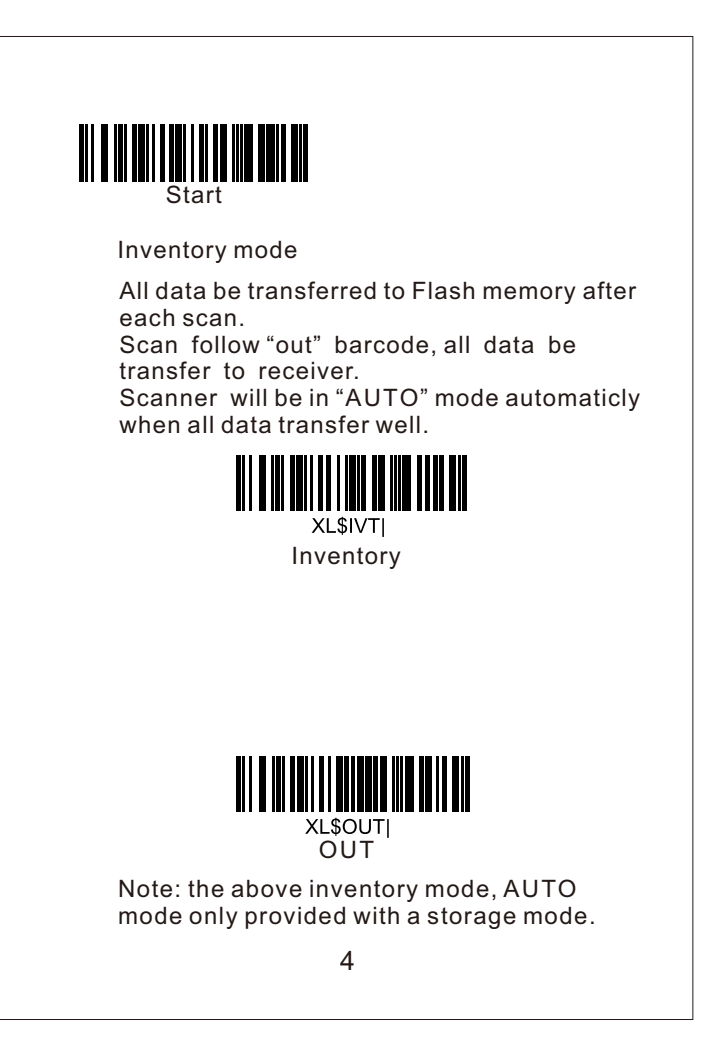

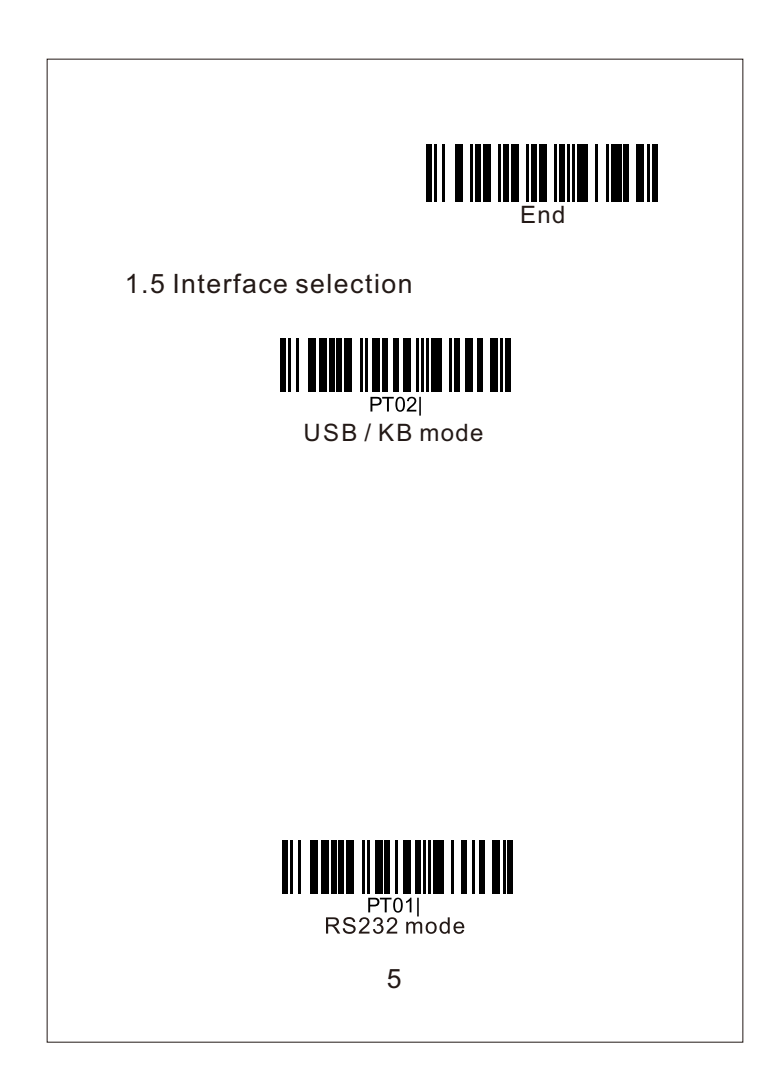

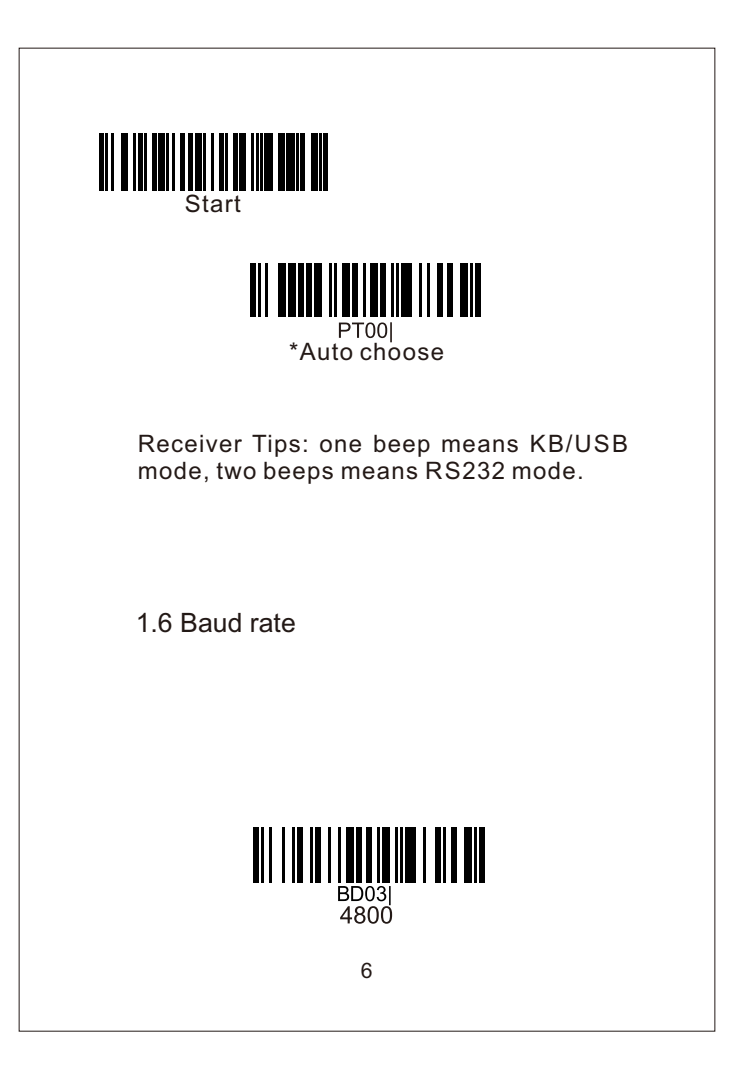

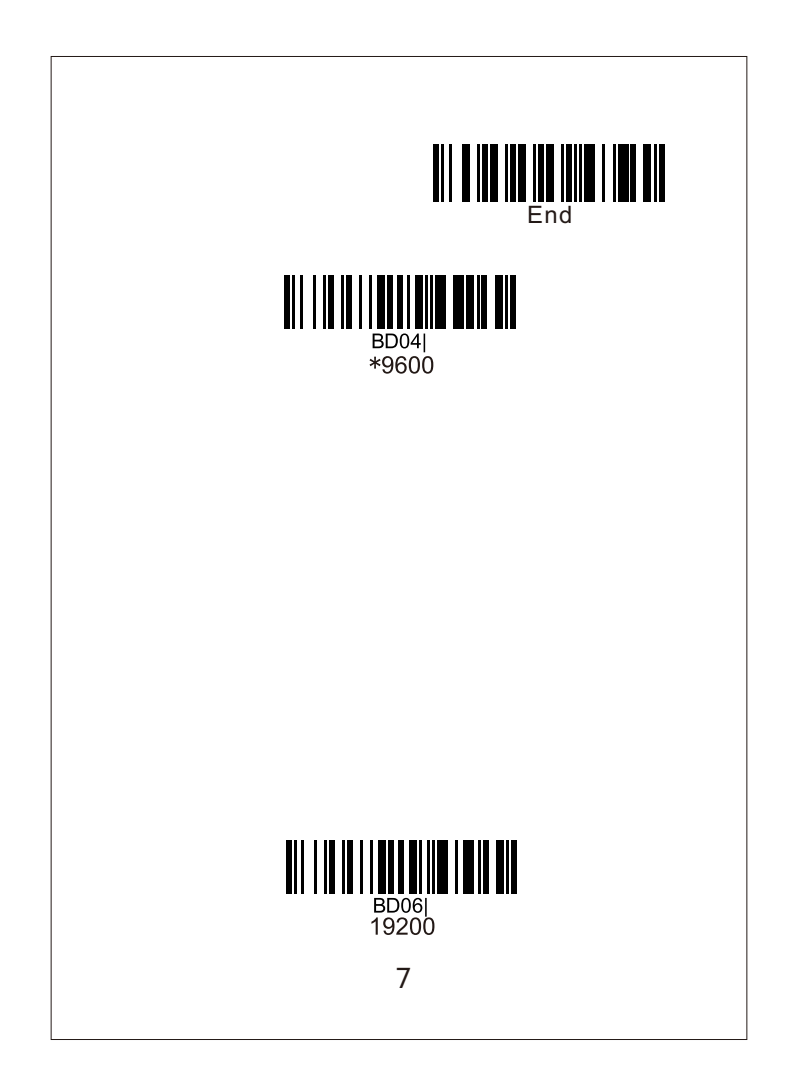

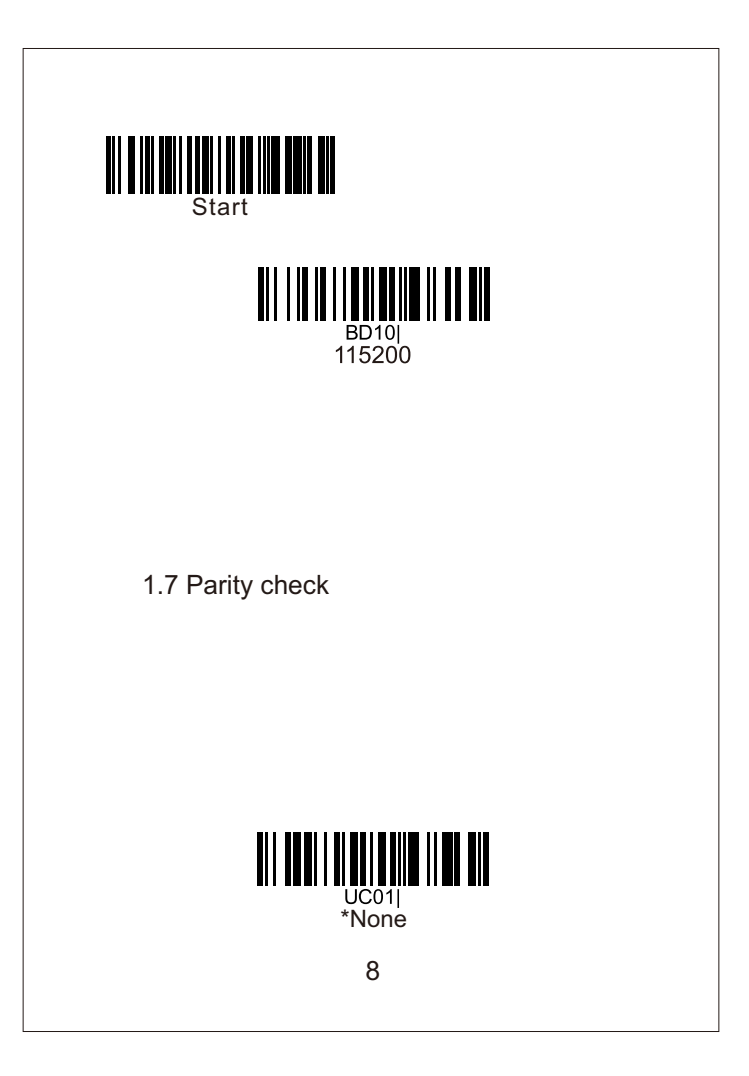

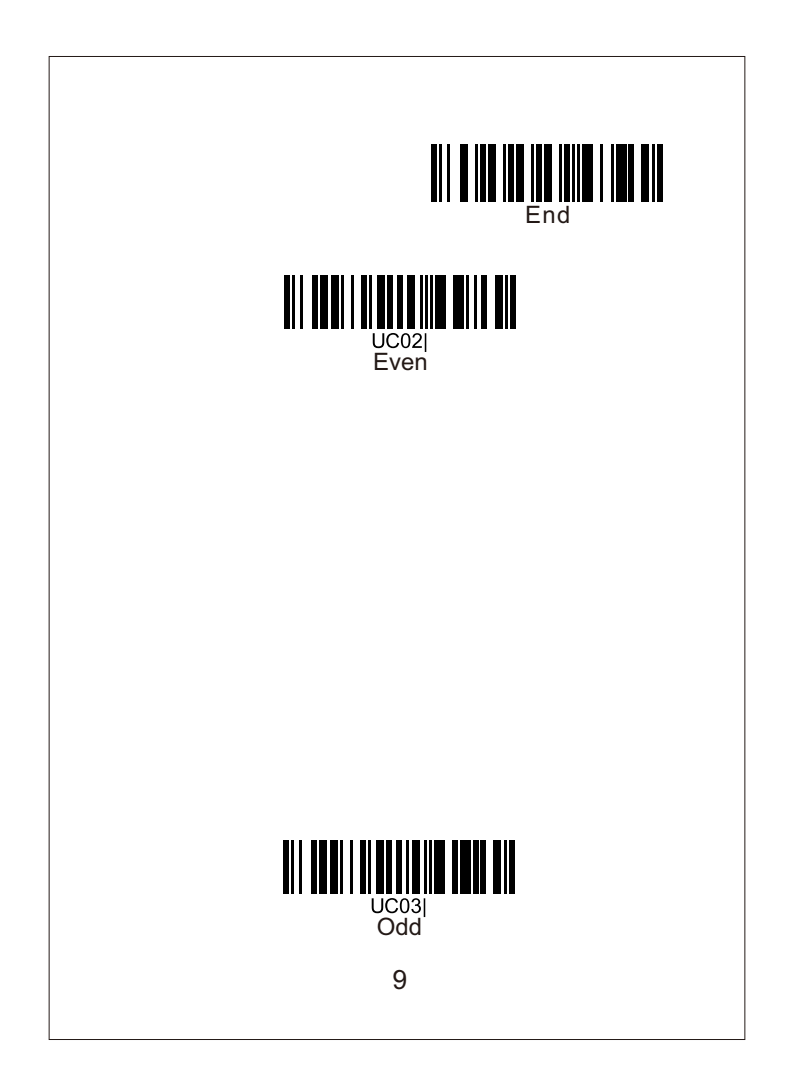

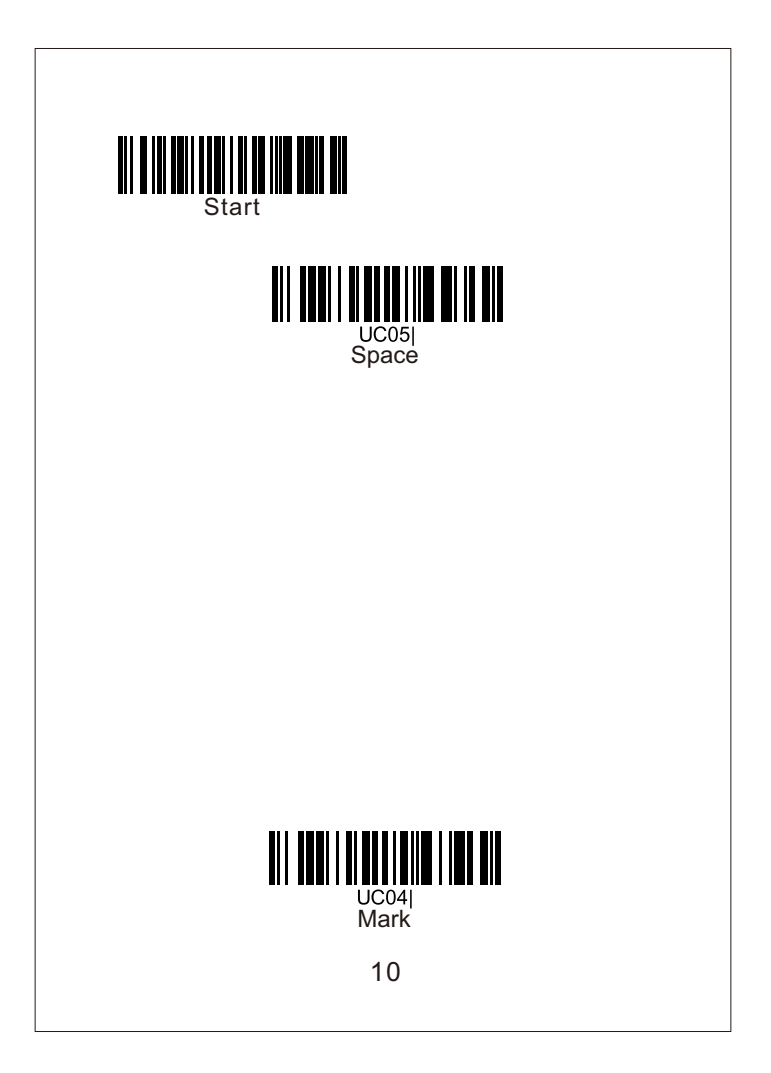

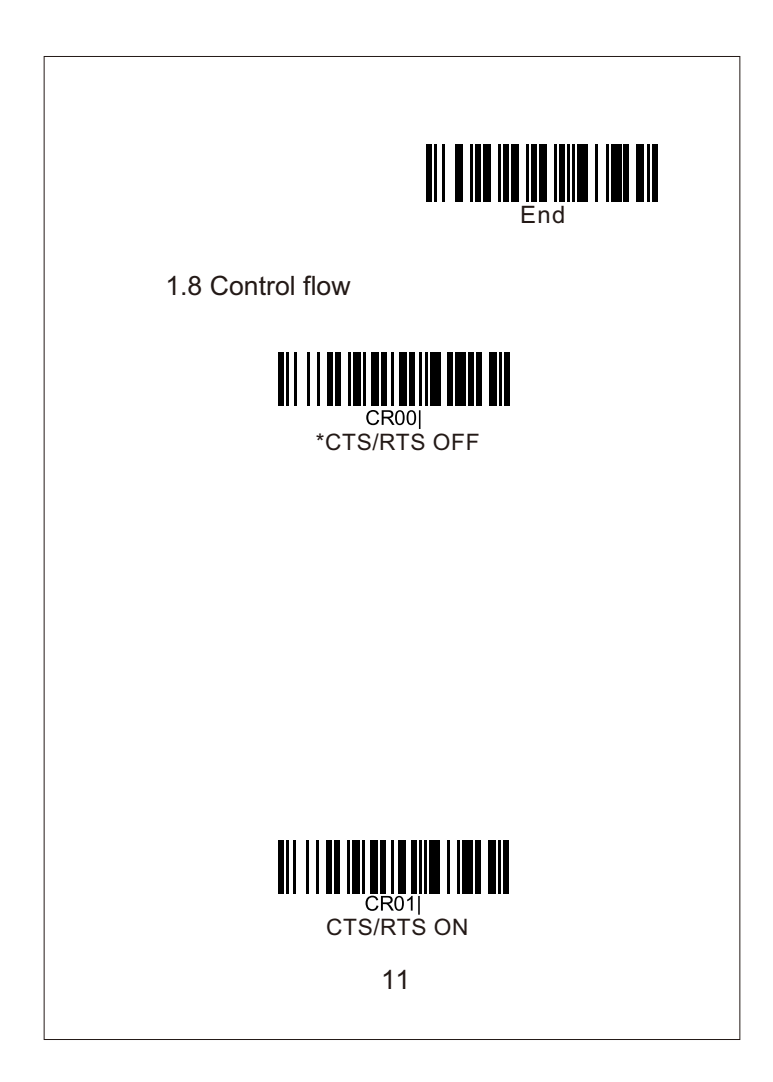

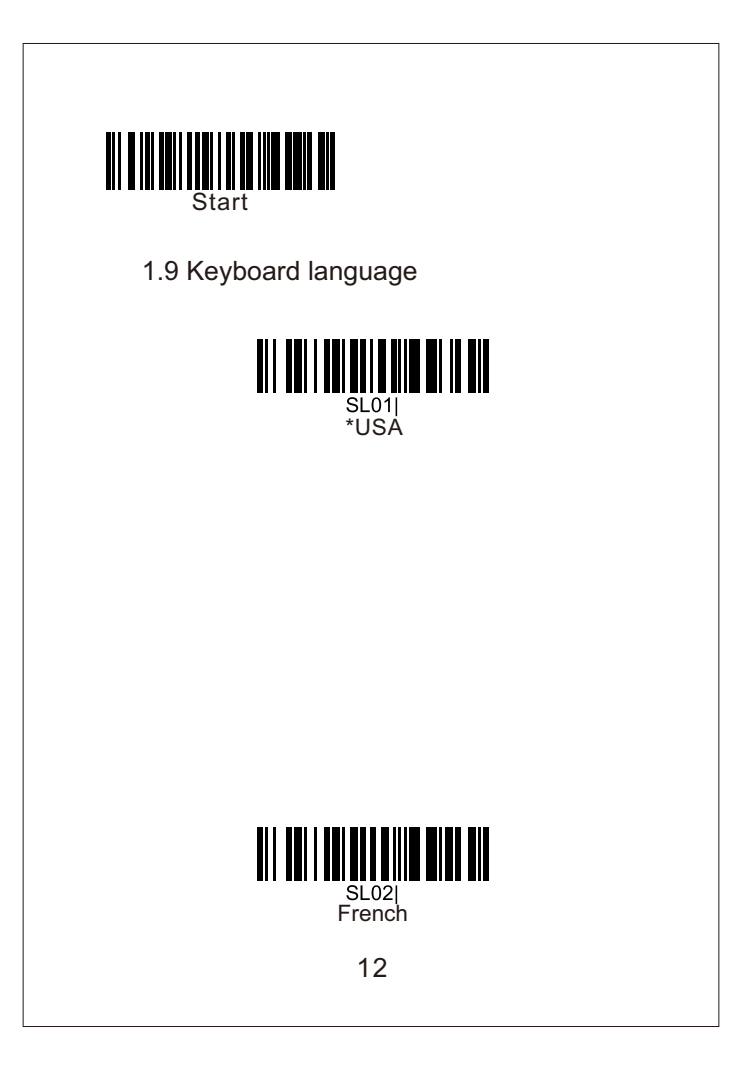

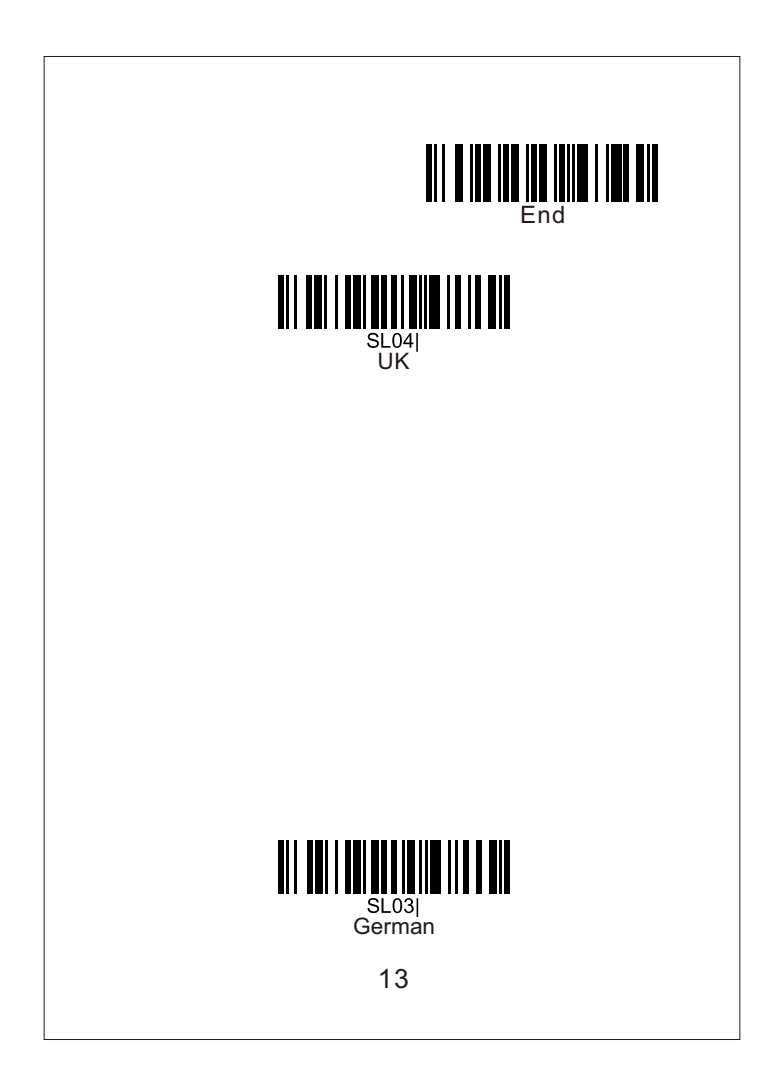

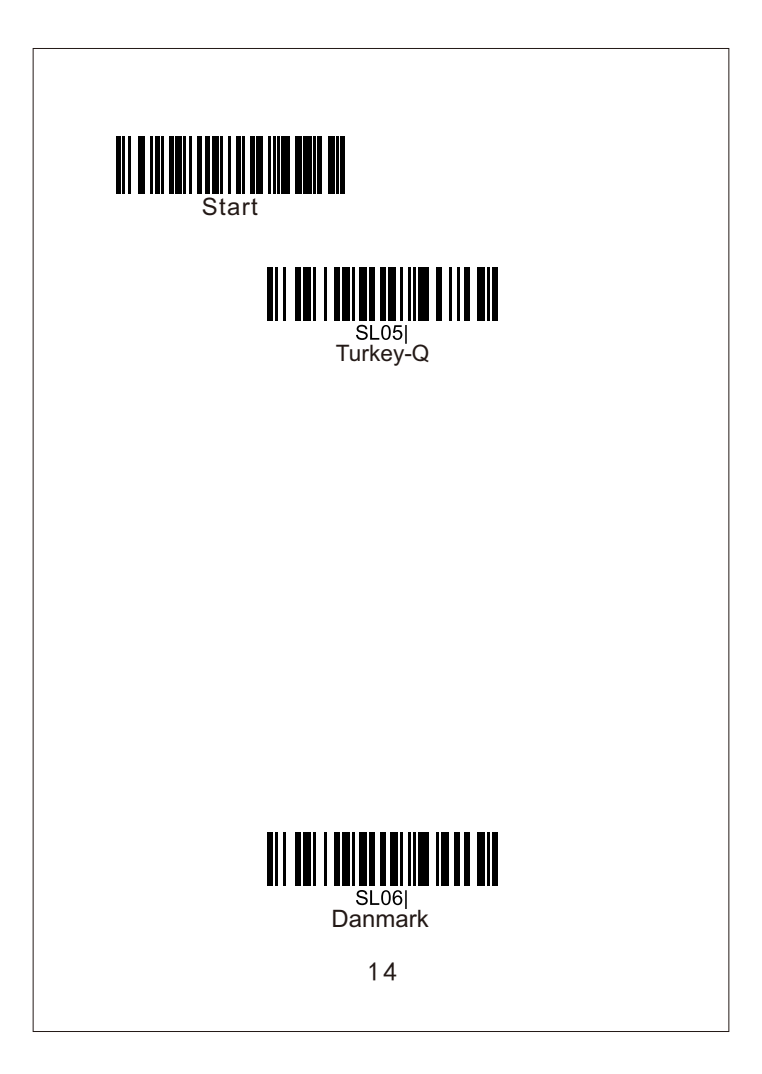

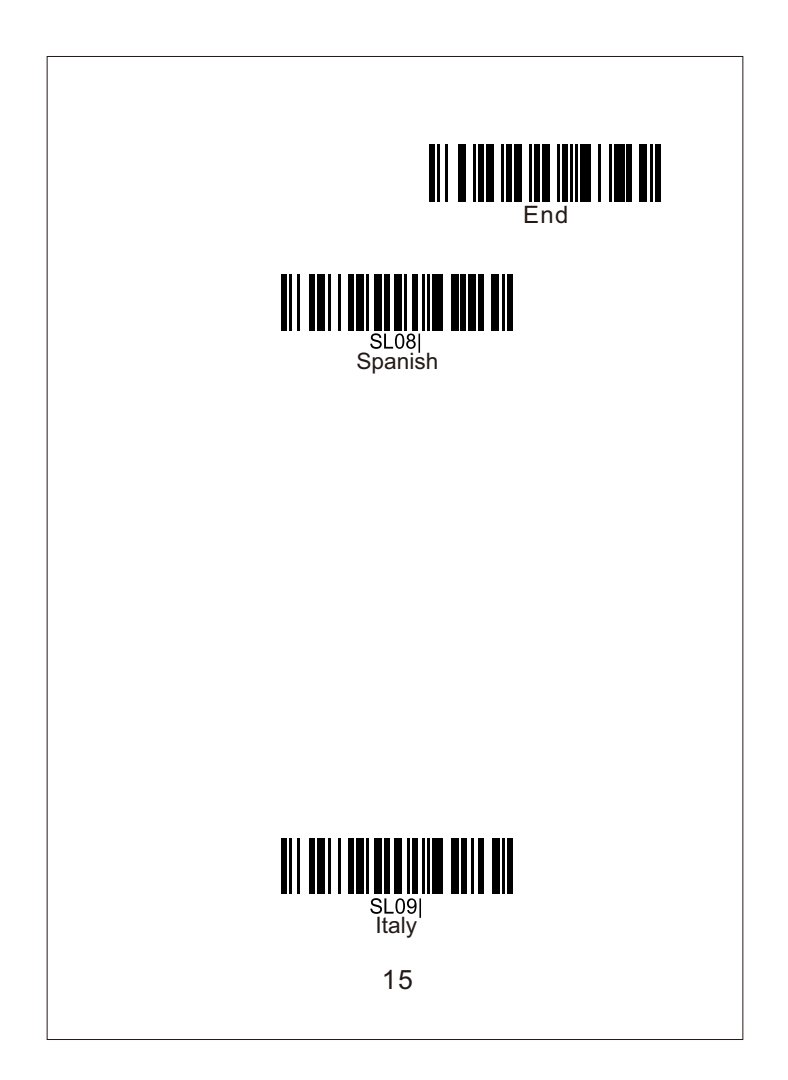

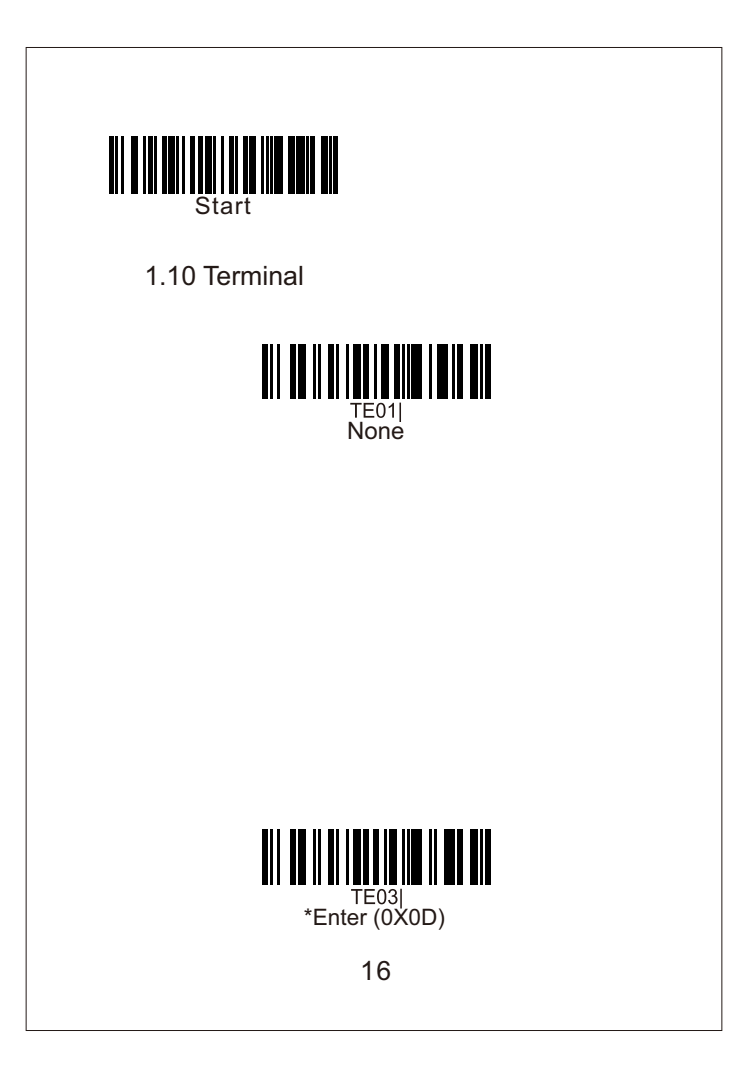

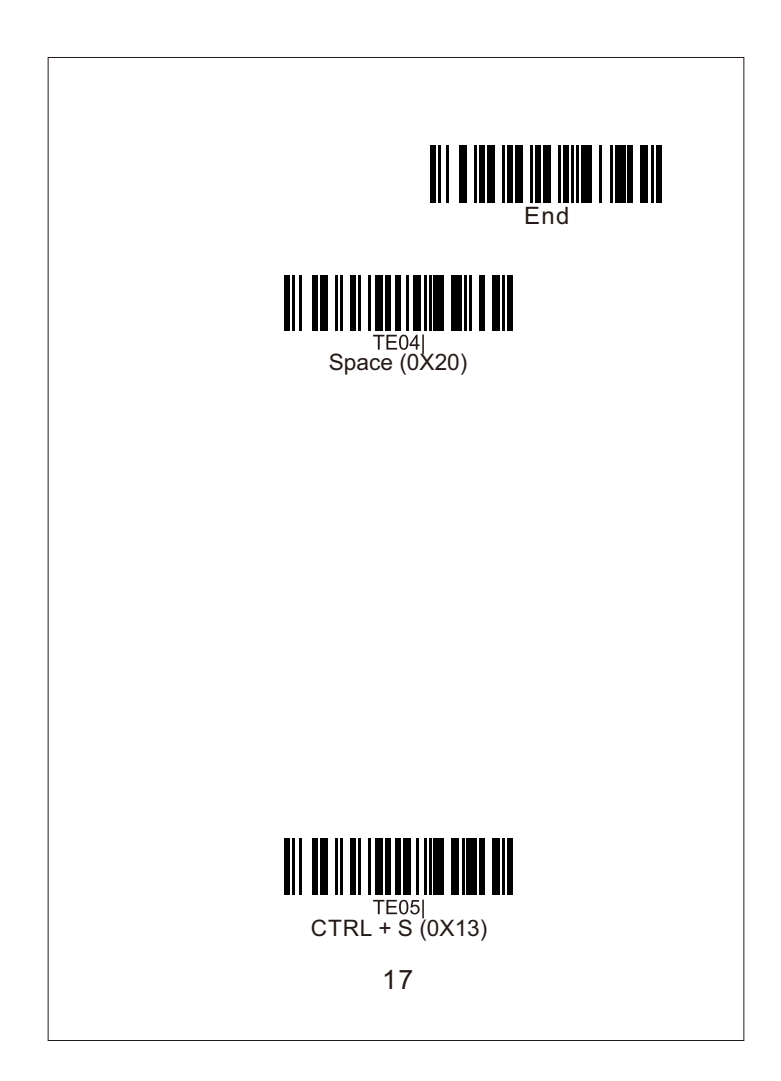

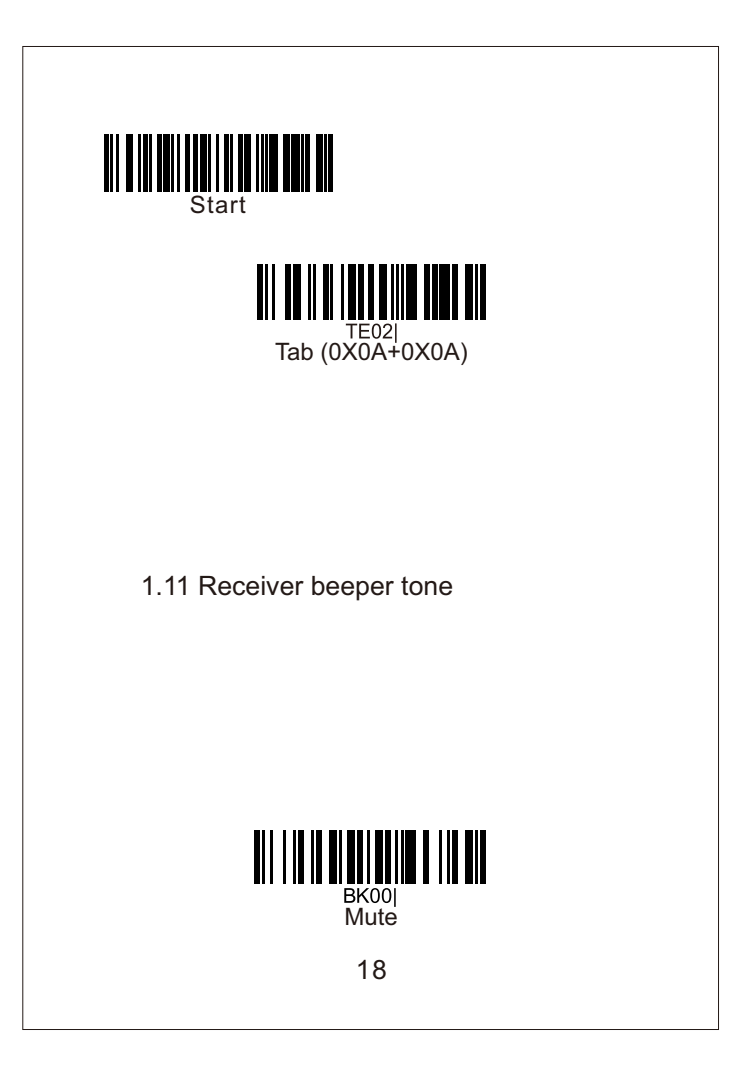

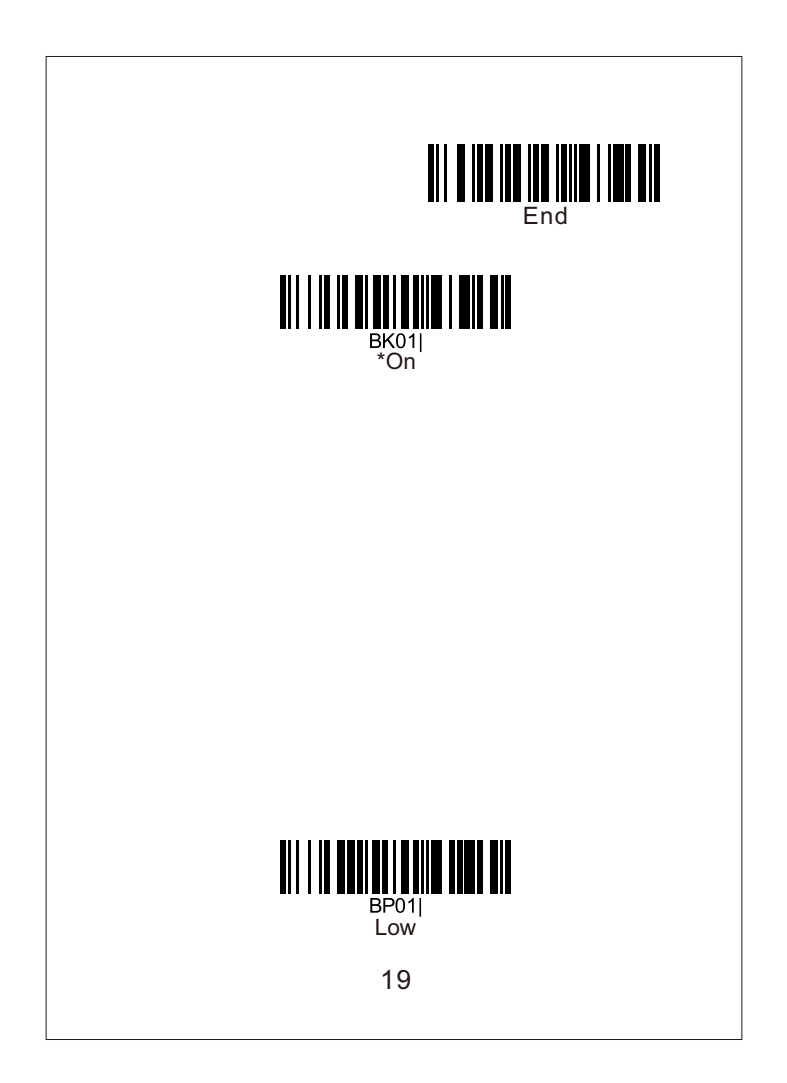

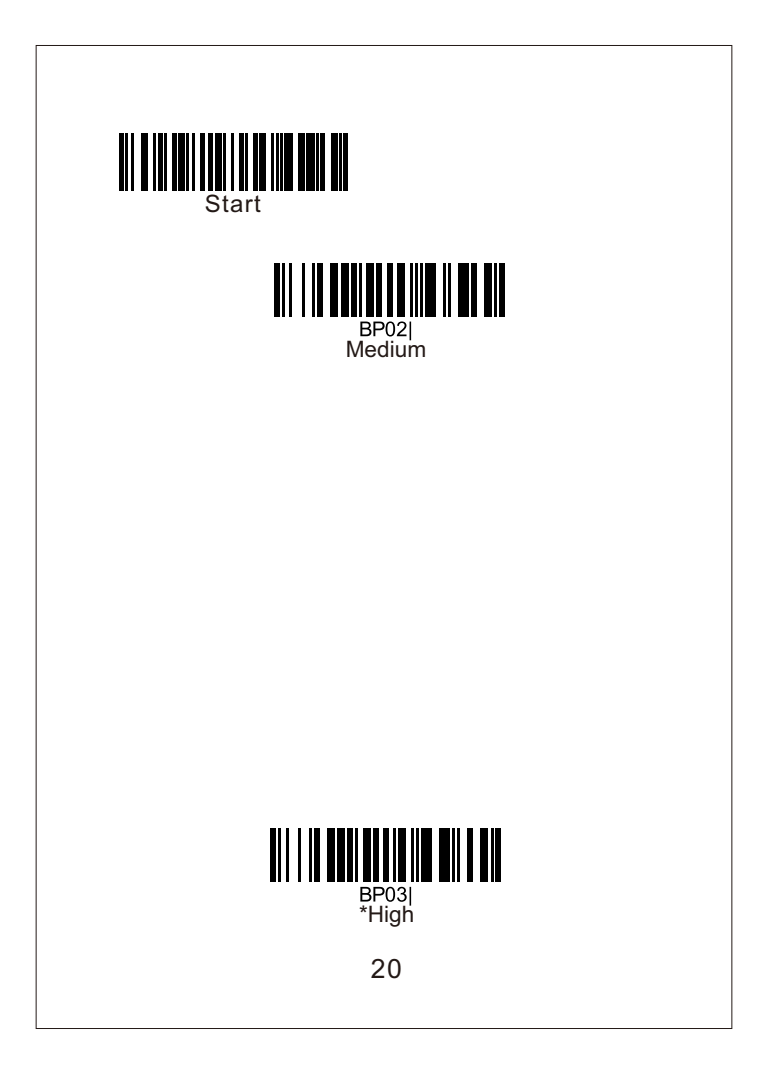

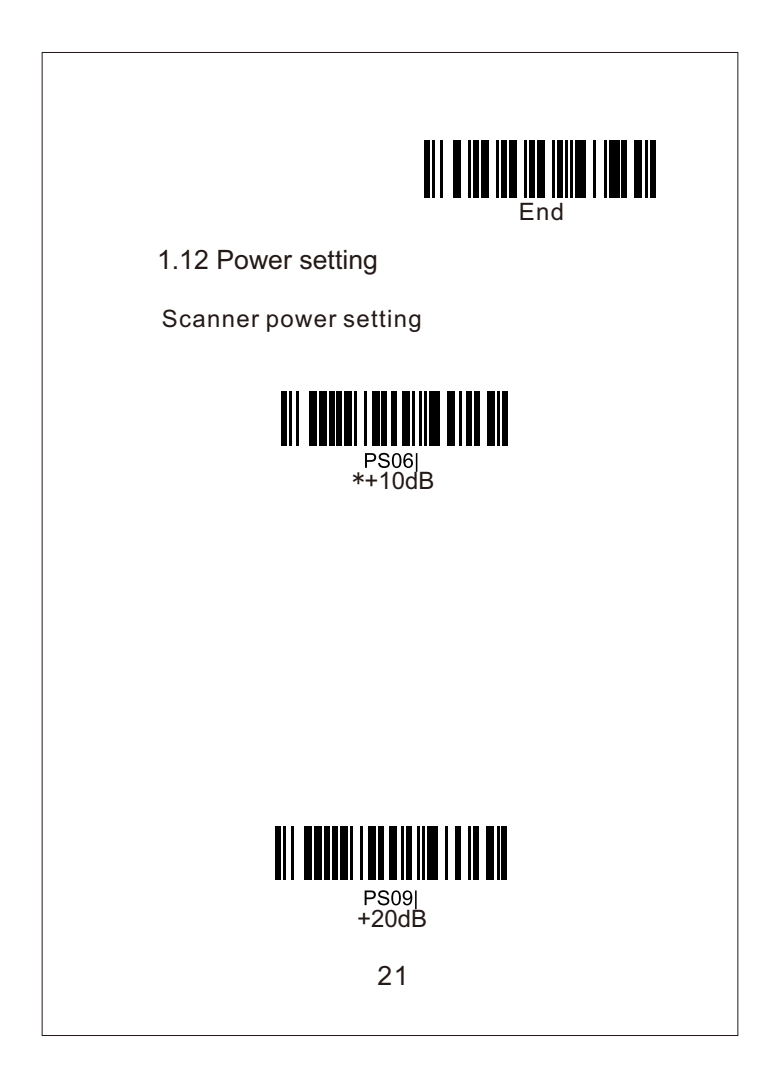

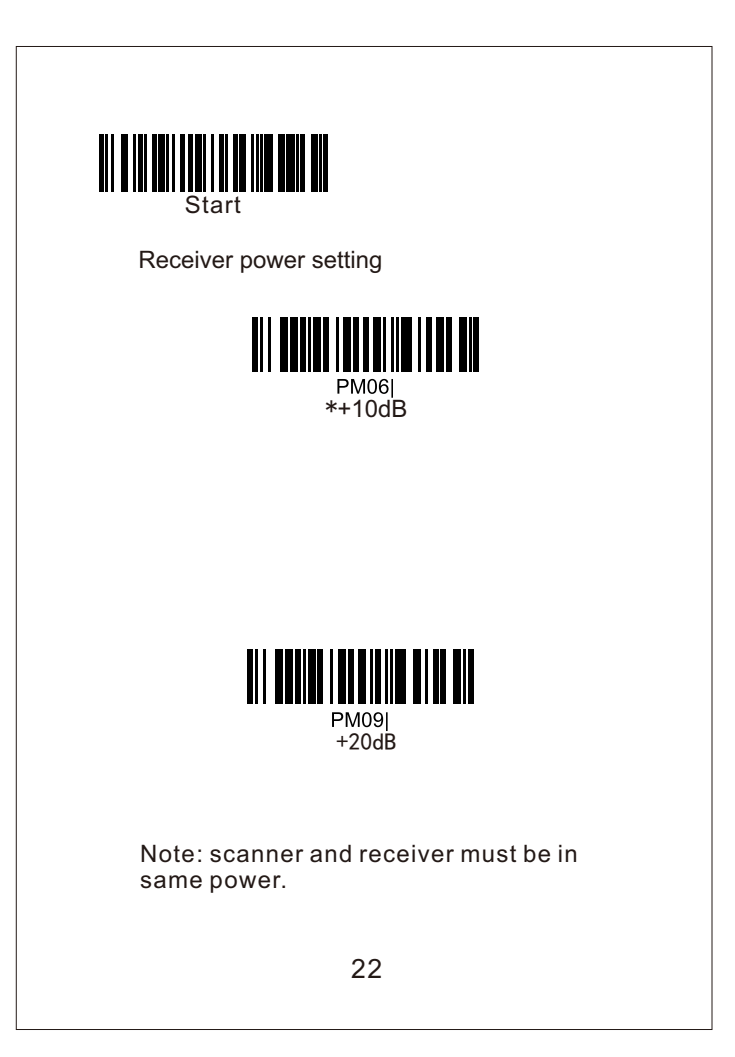

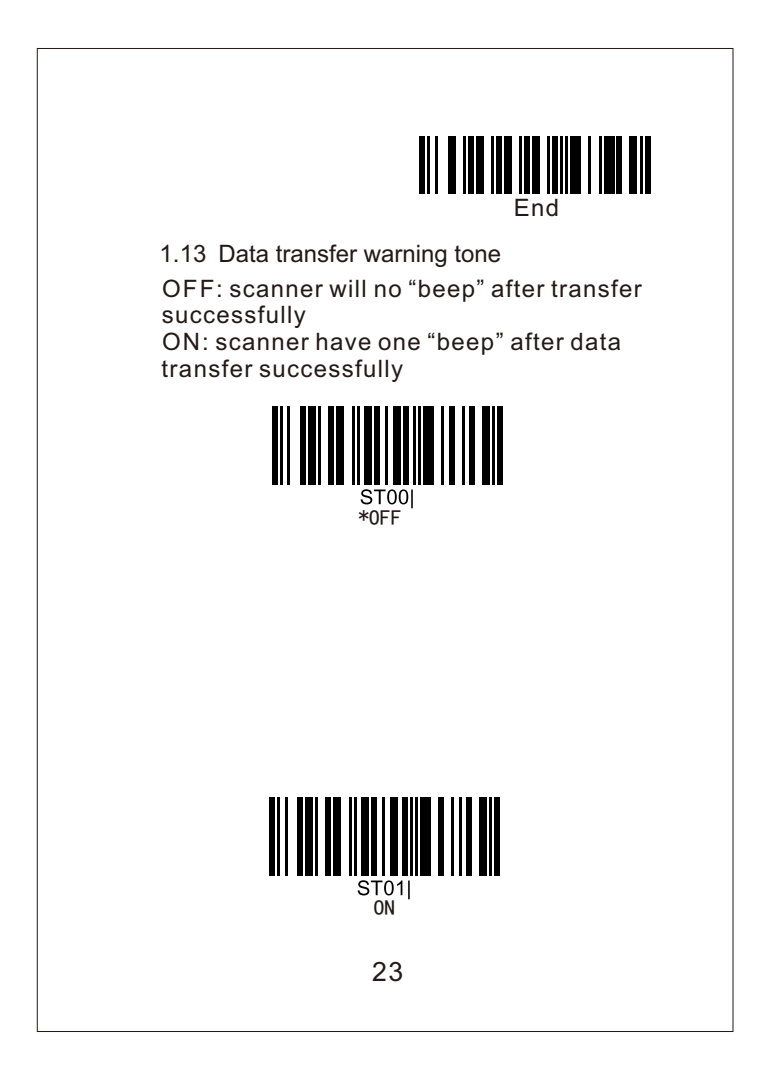

# Part two: Scanner Setting

2.1 Scanner and Receiver default setting

Tips: scan follow 6 steps one by one.

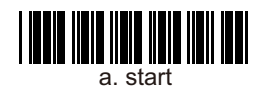

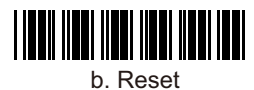

24

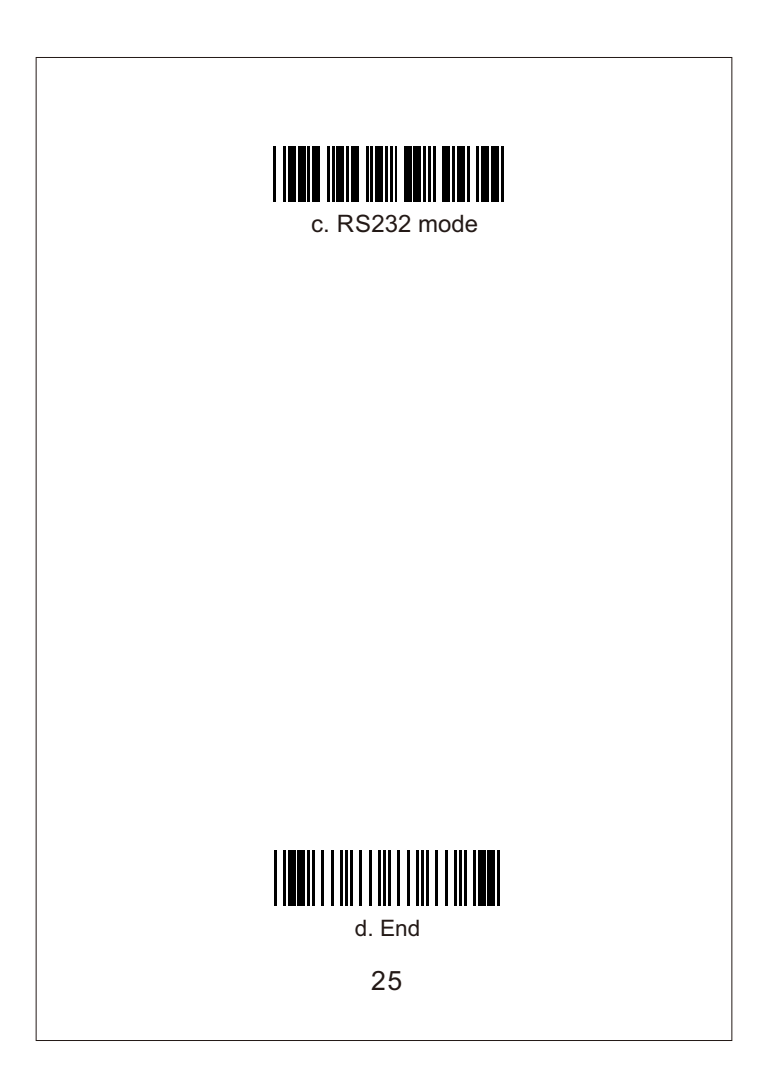

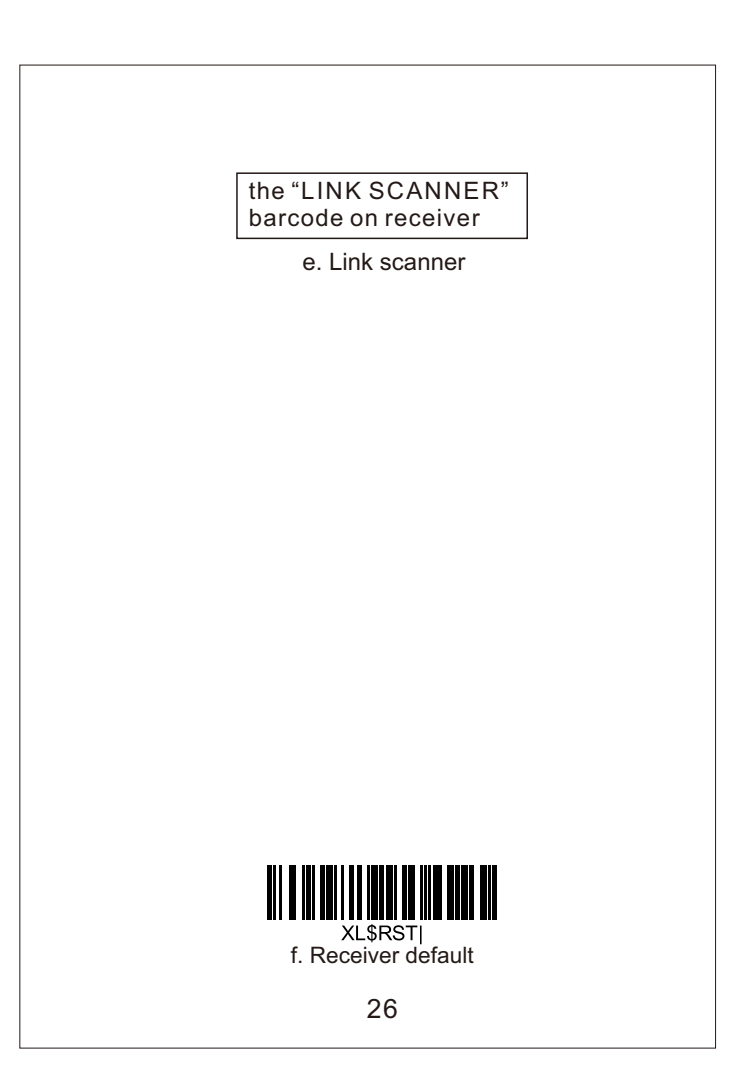

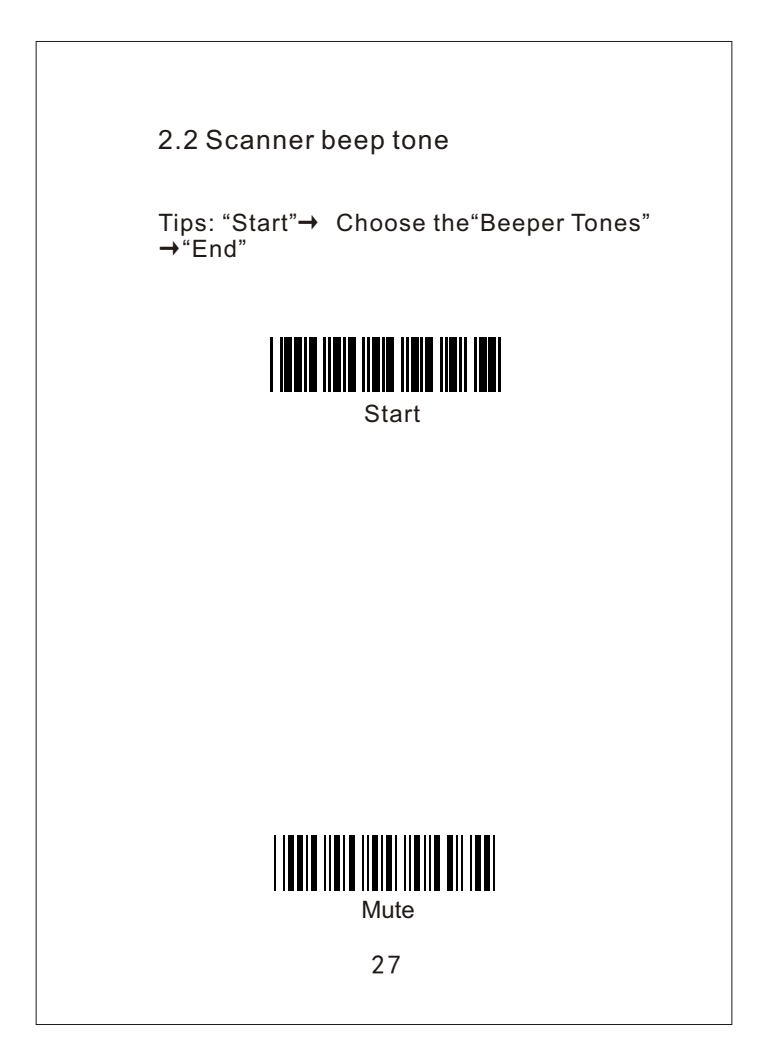

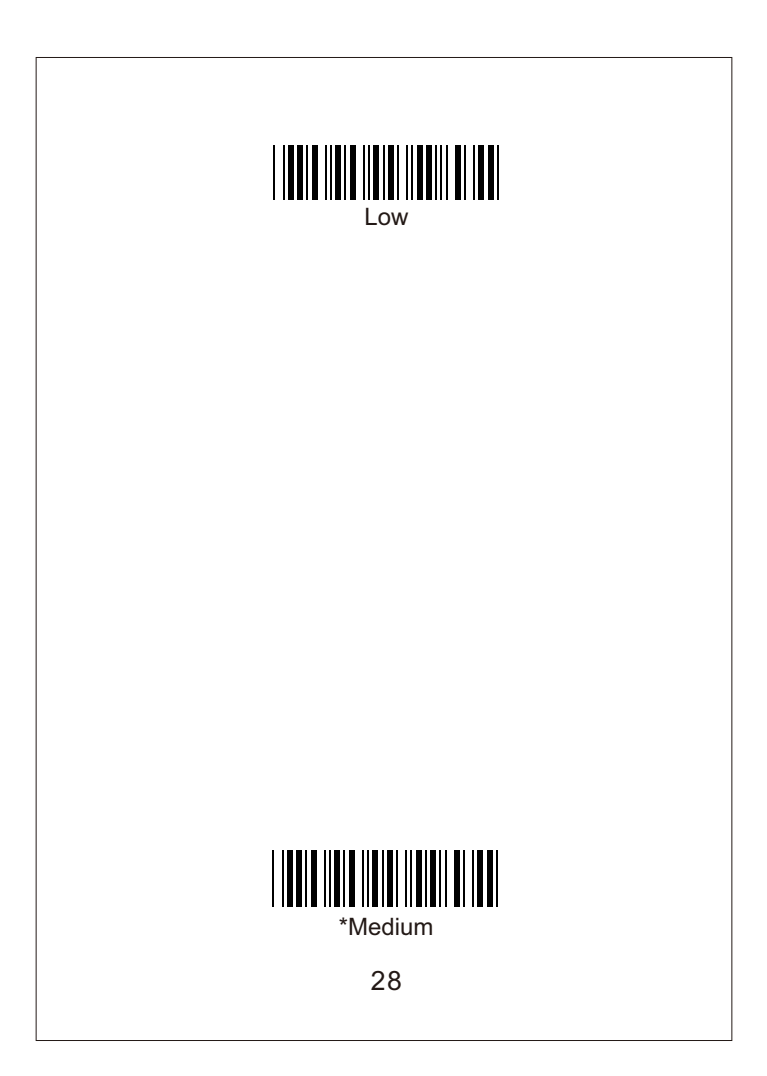

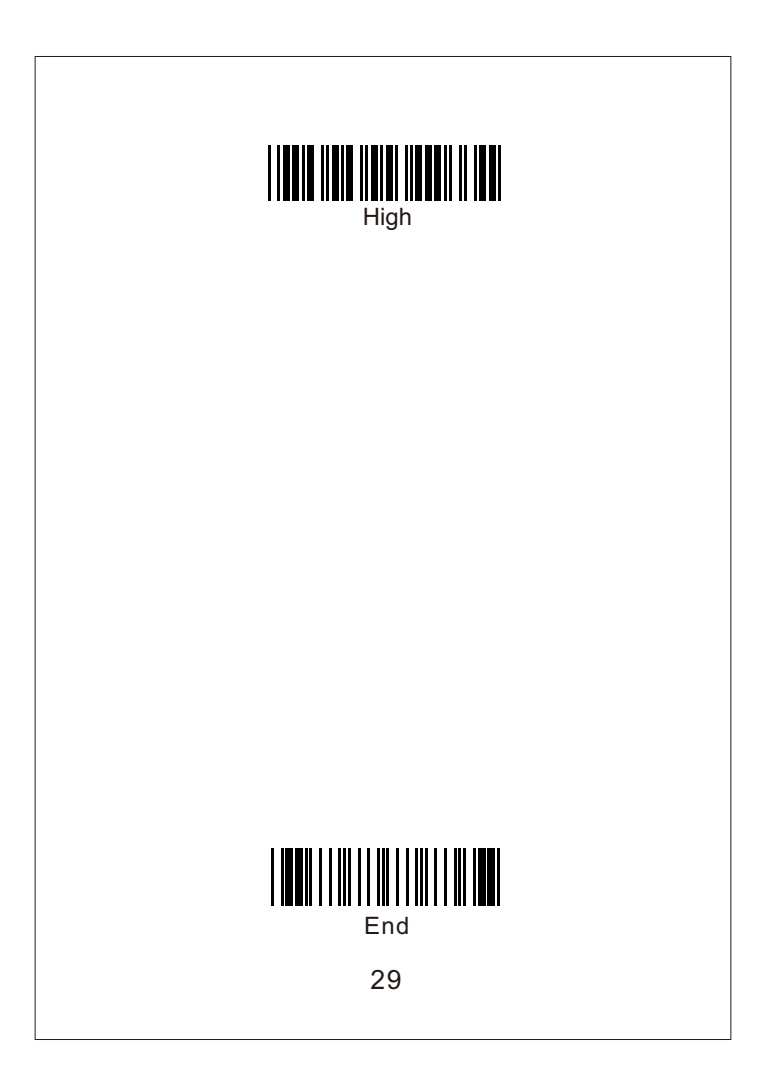

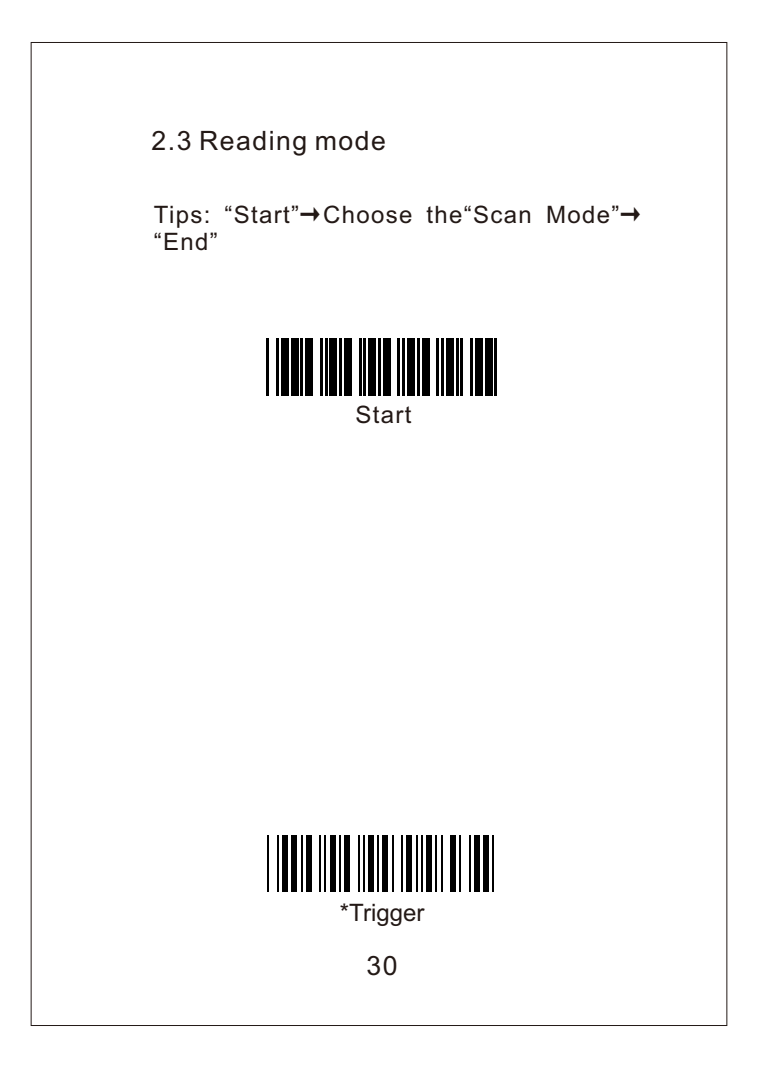

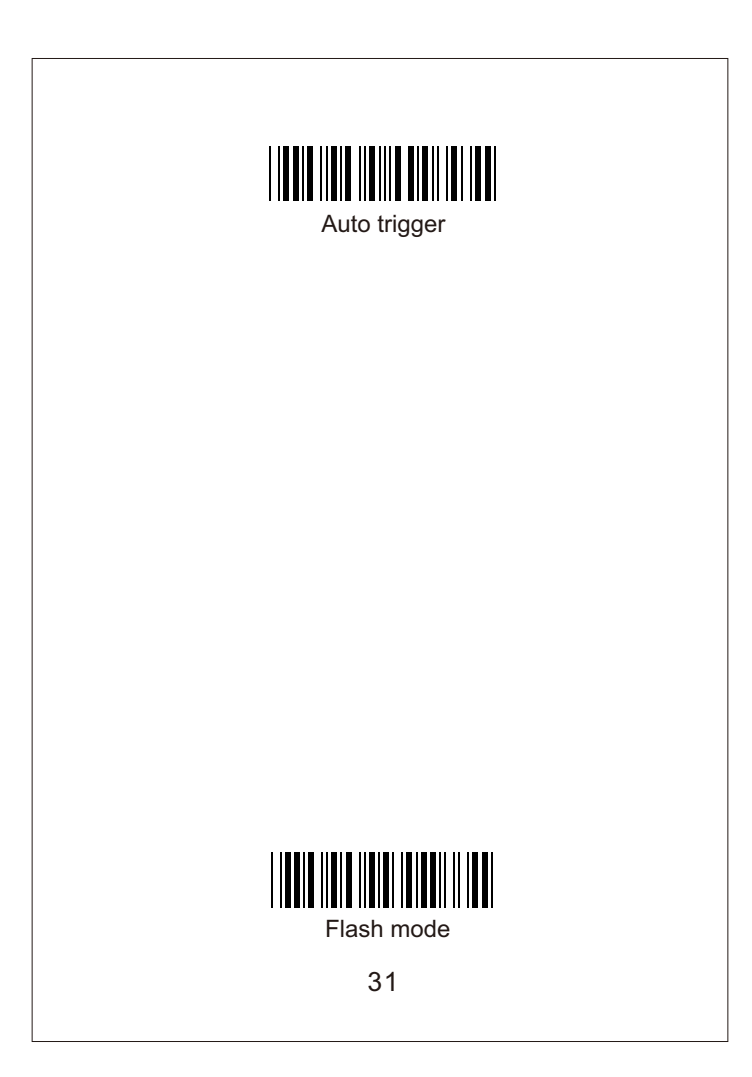

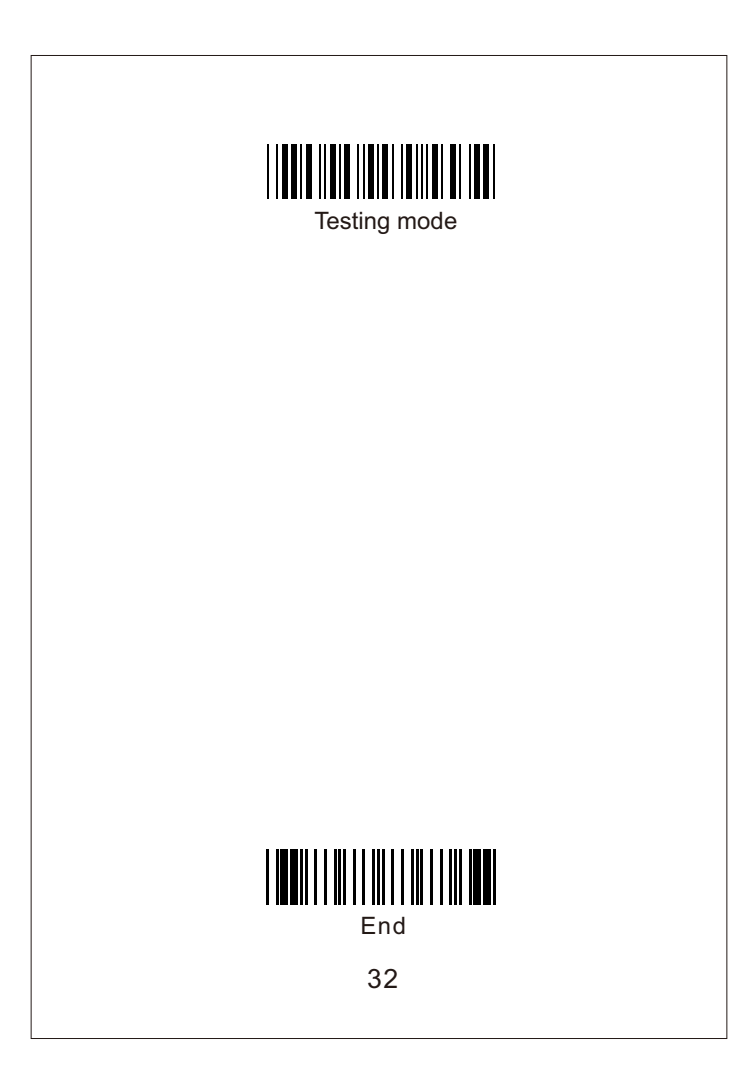